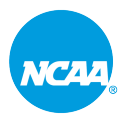

# Enrolling Users in the Attestation of Compliance for Presidents and Chancellors or Attestation of Compliance for Directors of Athletics for 2022-23

8 Steps

Created by

Hilary Osman

Creation Date

September 2, 2022

Last Updated

September 2, 2022

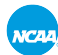

#### STEP 1

# Click on Admin Menu at the top right of your NCAA Learning Portal homepage

| h content in the platform | Q | <b>1</b> 9 🕹 | a 🏟        |
|---------------------------|---|--------------|------------|
|                           |   |              | Admin Menu |
|                           |   |              |            |
|                           |   |              |            |
|                           |   |              |            |
|                           |   |              |            |
|                           |   |              |            |
|                           |   |              |            |
|                           |   |              |            |
|                           |   |              |            |
|                           |   |              |            |
|                           |   |              |            |
|                           |   |              |            |

#### STEP 2

## Click on Course Management.

| E NC44 Learning Portal | Search content in the platform |
|------------------------|--------------------------------|
| Content Marketplace    | Add New Apps                   |
| Admin Menu             |                                |
| E-LEARNING             |                                |
| Dashboard              |                                |
| Users                  |                                |
| Power Users            |                                |
| Groups                 | _                              |
| Course Management      |                                |
| Course Catalog         |                                |
| Learning Plans         |                                |
| Channels               |                                |
| Skills Management      |                                |
| Classroom Locations    |                                |
| Central Repository     |                                |
| Observation Checklists |                                |
| Reports                |                                |

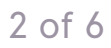

Search for the Attestation of Compliance for Presidents and Chancellors or Attestation of Compliance for Directors of Athletics 2022-23.

| < Ba                                                      | ck My Homepage > Course Management |                    |                                         |            |           |  |  |  |  |  |
|-----------------------------------------------------------|------------------------------------|--------------------|-----------------------------------------|------------|-----------|--|--|--|--|--|
| Course Management<br>Manage course details and properties |                                    |                    |                                         |            |           |  |  |  |  |  |
| CO                                                        | URSES ADD                          | ITIONAL FIELDS     | ENROLLMENT ADDITIONAL FIELDS            |            |           |  |  |  |  |  |
| C                                                         | <b>∓</b> Ⅲ (                       | attestation of con | npliance X Q NCAA                       |            |           |  |  |  |  |  |
|                                                           | CODE                               | THUMBNAIL          | NAME                                    | ТҮРЕ       |           |  |  |  |  |  |
|                                                           | AMA_22-23                          |                    | Attestation of Compliance for Directors | E-Learning | 09/2/2022 |  |  |  |  |  |
|                                                           | AMA_22-23                          |                    | Attestation of Compliance for Presiden  | E-Learning | 09/1/2022 |  |  |  |  |  |
|                                                           | AMA_22-23                          |                    | Attestation of Compliance for Directors | E-Learning | 09/1/2022 |  |  |  |  |  |

#### STEP 4

NCAA

## Next to the course you wish to enroll users into, click on the three dots.

| com | pliance X Q NCA                         | A          |           |          |                     |                      |             |    |
|-----|-----------------------------------------|------------|-----------|----------|---------------------|----------------------|-------------|----|
|     | NAME                                    | ТҮРЕ       |           | SESSIONS | COURSE WAITING LIST | SESSION WAITING LIST | ENROLLMENTS |    |
|     | Attestation of Compliance for Directors | E-Learning | 09/2/2022 |          |                     |                      | 1 <b>X</b>  | )^ |
|     | Attestation of Compliance for Presiden  | E-Learning | 09/1/2022 |          |                     |                      | 1.25        |    |
|     |                                         |            |           |          |                     |                      |             |    |
|     |                                         |            |           |          |                     |                      |             |    |
|     |                                         |            |           |          |                     |                      |             |    |
|     |                                         |            |           |          |                     |                      |             |    |

#### STEP 5

## Click on Enroll Users.

| ING LIST | SESSION WAITING LIST | ENROLLM | OLLMENTS     |  |  |  |
|----------|----------------------|---------|--------------|--|--|--|
|          |                      | 1 🚉     | ••••         |  |  |  |
|          |                      | 1 🚜 🍃   | Edit         |  |  |  |
|          |                      | 2 🚜     | Enroll Users |  |  |  |
|          |                      | 1100    | Reports      |  |  |  |
|          |                      | 1133 🏔  | Duplicate    |  |  |  |
|          |                      | 1159 🏩  | Delete       |  |  |  |
|          |                      |         |              |  |  |  |

#### STEP 6

NCAA

# Search for the users you wish to enroll.

| itent in the platform |            |           | ×    | Enroll Users<br>Select a single user or mul | tiple users, en | roll them into co | ourses, then select their roles in the |
|-----------------------|------------|-----------|------|---------------------------------------------|-----------------|-------------------|----------------------------------------|
|                       |            |           | 1 Us | sers 2 Additio                              | nal Informat    | ion               |                                        |
|                       |            |           | USER | RS BRANCHES                                 | GROUPS          |                   |                                        |
| 5                     |            |           | test |                                             | ×               | Q                 |                                        |
| ICAA                  | •          |           |      | USERNAME                                    |                 | FIRST NAME        | LAST NAME                              |
|                       |            |           |      |                                             | <u> </u>        | F .               |                                        |
|                       |            | 09/2/2022 |      |                                             |                 |                   |                                        |
|                       | E-Learning | 09/1/2022 |      |                                             |                 |                   |                                        |

Select the user(s) you wish to enroll.

| e platform |       | ×    | Enroll Users<br>Select a single user or mu | Itiple users, enroll them in | nto courses, then select their role | s in the courses |
|------------|-------|------|--------------------------------------------|------------------------------|-------------------------------------|------------------|
|            |       | 1 Us | ers 2 Additio                              | onal Information             |                                     |                  |
|            |       | USER | BRANCHES                                   | GROUPS                       |                                     |                  |
| ELDS       |       | test | _                                          | X   Q                        |                                     |                  |
| NCAA 🕨     |       |      | USERNAME                                   | FIRST NAME                   | LAST NAME                           | EMAIL            |
| ۶E         | CREAT |      | test@d2.edu                                | Test                         | D2 User                             | test@d2.         |
| earning    | 05/9/ |      |                                            |                              |                                     |                  |
| earning    | 04/18 |      |                                            |                              |                                     |                  |

#### STEP 8

NC44

### **Click on CONFIRM.**

Please do not set an enrollment deadline. Conference and campus Learning Portal administrators do not have the ability to edit/delete the enrollment deadline once activated.

| =    | NC44 Lea               | arning Portal   |                     |            | ×            | Enroll Users<br>Select a single user or multiple users, enroll them into courses, then select their roles in the courses |         |
|------|------------------------|-----------------|---------------------|------------|--------------|----------------------------------------------------------------------------------------------------|---------|
| Cou  | rse Managen            | nent            | gement              |            | <b>O</b> U:  | sers 2 Additional Information                                                                                            |         |
| Mana | ge course details a    |                 |                     |            | You a        | re about to enroll 1 users                                                                                               |         |
|      | URSES AD               | DITIONAL FIELDS | ENROLLMENT ADDITION | IAL FIELDS |              |                                                                                                    |         |
|      | $\pm$ m $^{\circ}$     |                 | ×                   | Q NCAA >   | Choos        | se a level for the users not yet enrolled in the course                                                                  |         |
|      |                        |                 |                     |            | Level *      | er 🗸                                                                                                    |         |
|      |                        |                 |                     |            | 97           |                                                                                                    |         |
|      |                        | 0               |                     |            | 18           |                                                                                                    |         |
|      |                        |                 |                     |            | 24<br>Enroll | ment Deadline                                                                                                    |         |
|      |                        | 0               |                     |            | 24           | Set enrollment deadlines                                                                                                 |         |
|      |                        |                 |                     |            | 23           |                                                                                                    |         |
|      |                        | 0               |                     |            | 11           |                                                                                                    |         |
|      |                        | 0               |                     |            | 11           |                                                                                                    |         |
|      |                        | 0               |                     |            | 11           |                                                                                                    |         |
|      |                        | 0               |                     |            | 11           |                                                                                                    |         |
|      | 0 <sup>AMA_21-22</sup> | 0               |                     |            | PREVIC       | DUS CANCE                                                                                                    | CONFIRM |

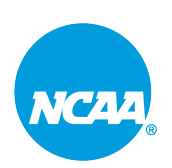